#### 効果測定で最適化

# 月43,000ドルへの道のり

帰国ワークショップ

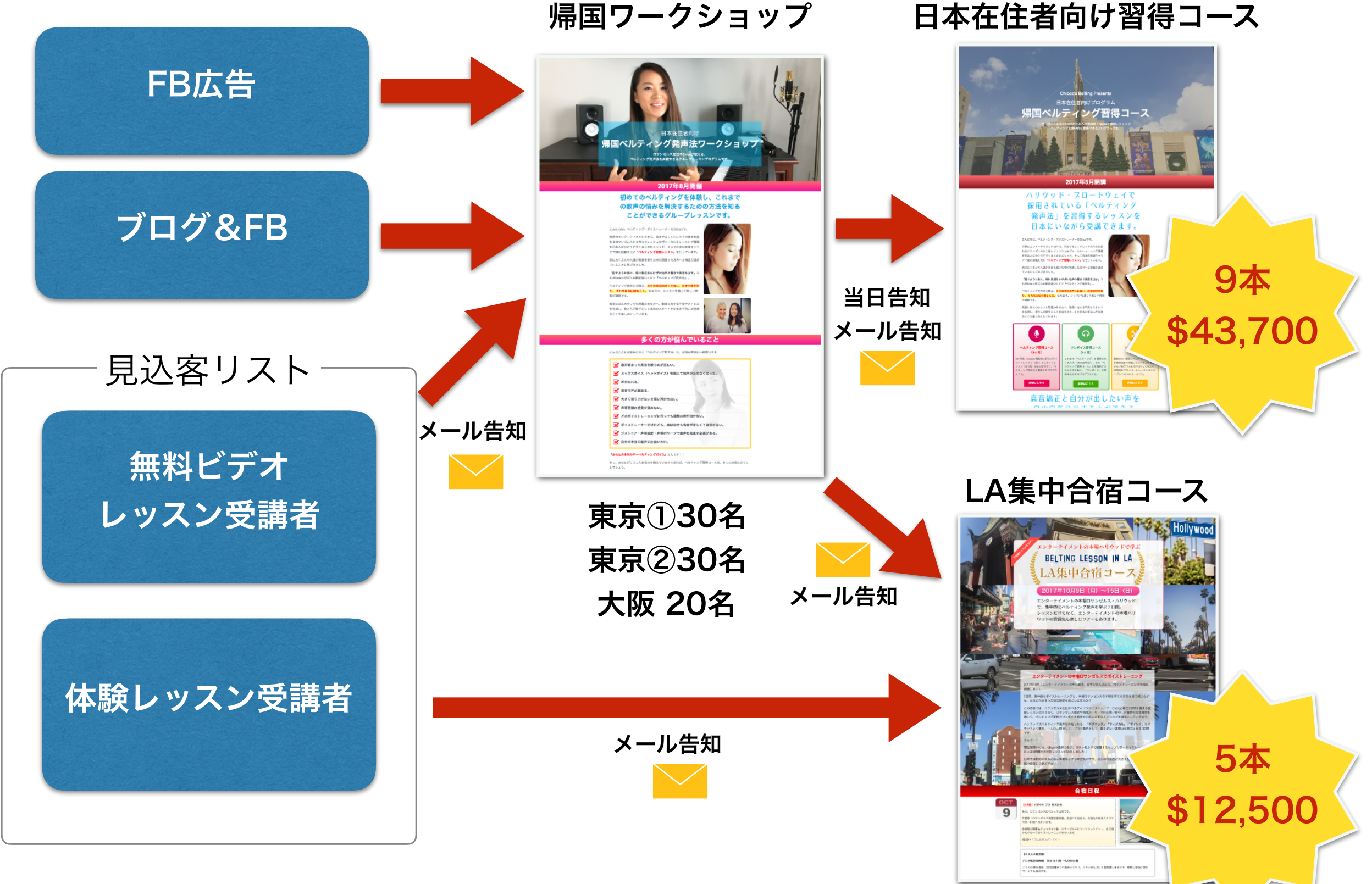

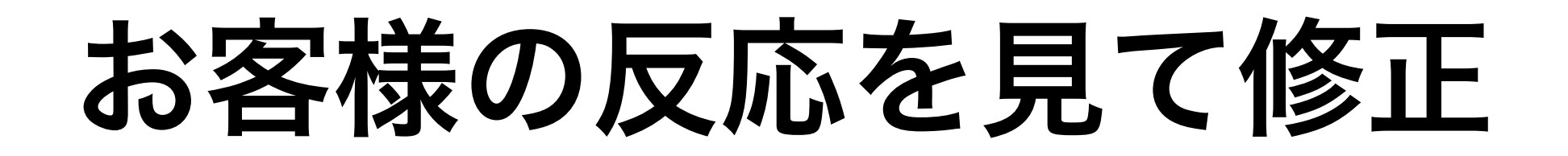

セールスメールに掲載したURLがクリックされていない。

⇒ タイトルや本文が興味を惹くものでない。

⇒ メインキーワード・テーマに沿った、お客様の興味を惹くものを使う。冒頭にお客様の名前で呼びかける。

URLはクリックされているけれどもお申し込みがない。

⇒ ランディングページの作り、導線が弱い。

⇒ ランディングページの構造、見やすいか、読み進めやすいか

ランディングページの滞在時間は長いのにお申し込みがない。

⇒ 商品購入のメリットと価格の価値が一致していない。

⇒ 手にすることで得られるメリットが明確になっているかを確認

## 効果測定で微調整

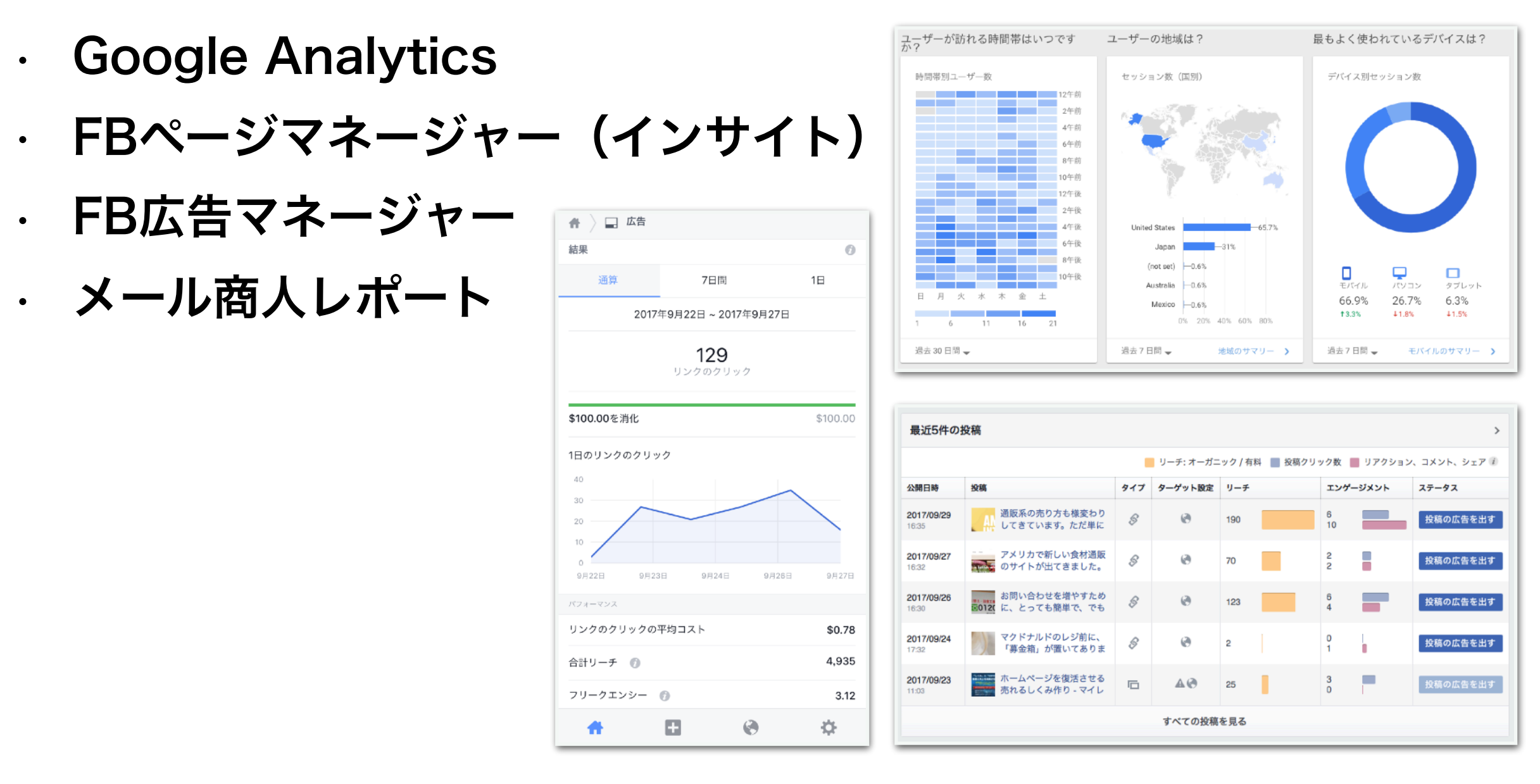

**Facebook blueprint** 

https://www.facebook.com/business/m/drive-people-with-blueprint

## Google Analyticsで見るポイント

- ・ユーザー
  - 地域
  - ・モバイル
  - ユーザー属性
    - 年齢・性別
- 集客
  - ・すべてのトラフィック
    - ・チャネル
    - 参照元
- 行動
  - ・すべてのページ
  - ・行動フロー

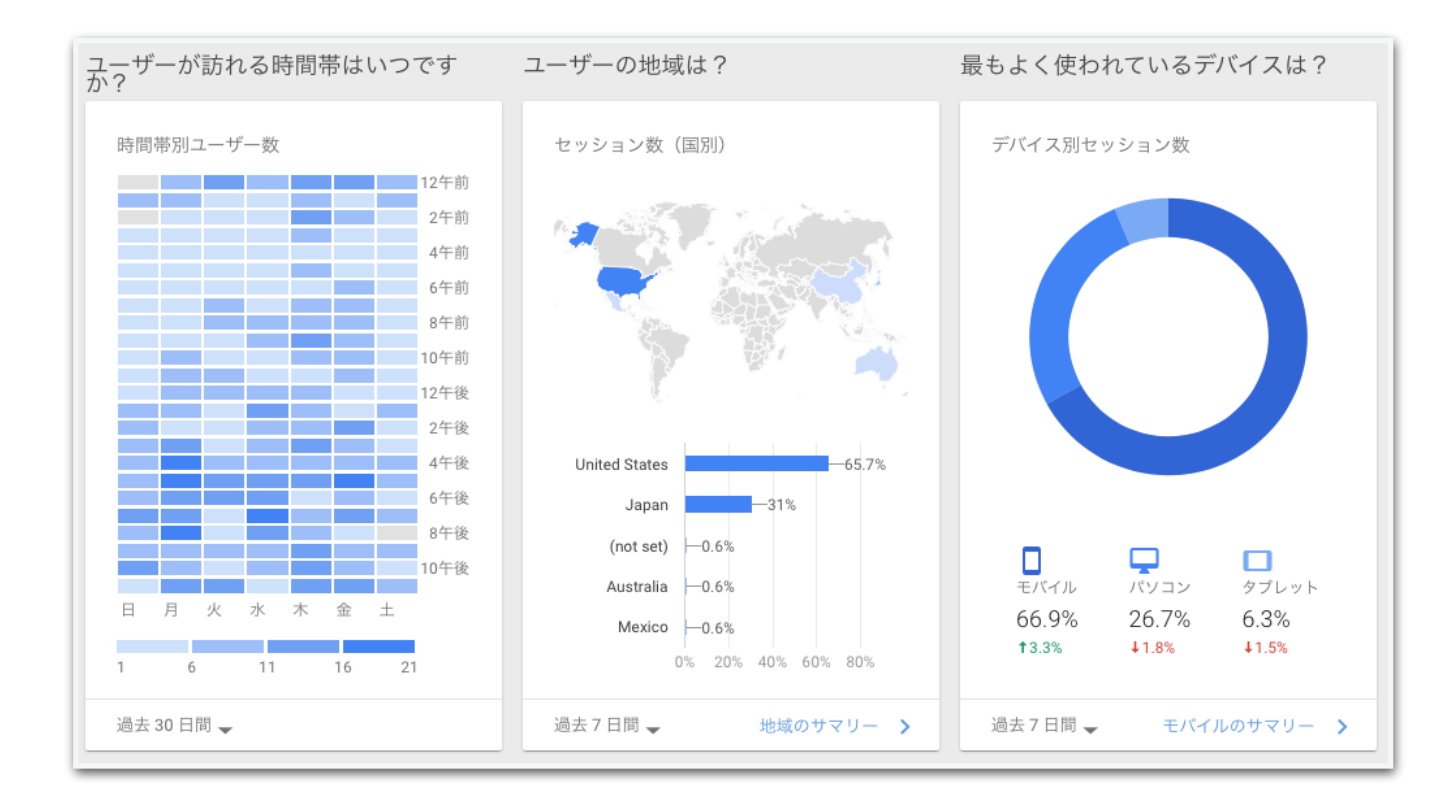

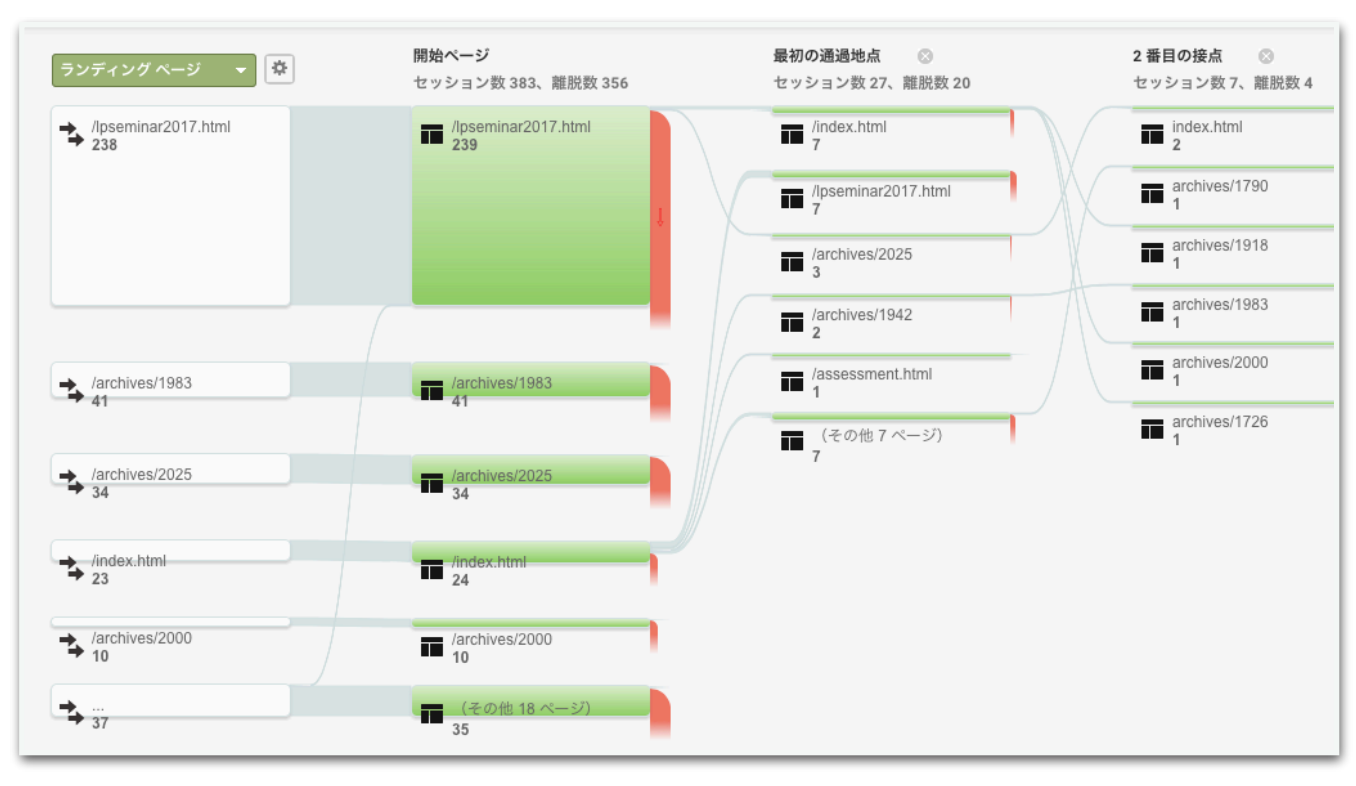

#### Facebookインサイトで見るポイント

- ・いいね
- ・リーチ
- エンゲージメント
- 投稿
  - 時間帯

|                            | 📒 リーチ: オーガニック / 有料 📲 投稿クリック数 📕 リアクション、コメント、シェア |     |         |     |  |          |  |          |  |  |  |  |  |  |
|----------------------------|------------------------------------------------|-----|---------|-----|--|----------|--|----------|--|--|--|--|--|--|
| 公開日時                       | 投稿                                             | タイプ | ターゲット設定 | リーチ |  | エンゲージメント |  | ステータス    |  |  |  |  |  |  |
| 2017/09/29<br>16:35        | 通販系の売り方も様変わり<br>してきています。ただ単に                   | 6   | 0       | 190 |  | 6<br>10  |  | 投稿の広告を出る |  |  |  |  |  |  |
| 2017/09/27<br>16:32        | アメリカで新しい食材通販 のサイトが出てきました。                      | 6   | 0       | 70  |  | 2        |  | 投稿の広告を出  |  |  |  |  |  |  |
| 2017/09/26<br>16:30        | お問い合わせを増やすため<br>〒012( に、とっても簡単で、でも             | 6   | 0       | 123 |  | 6<br>4   |  | 投稿の広告を出  |  |  |  |  |  |  |
| <b>2017/09/24</b><br>17:32 | マクドナルドのレジ前に、<br>「募金箱」が置いてありま                   | 6   | Ø       | 2   |  | 0<br>1   |  | 投稿の広告を出  |  |  |  |  |  |  |
| 2017/09/23                 | ホームページを復活させる 売れるしくみ作り - マイレ                    | 6   | 40      | 25  |  | 3<br>0   |  | 投稿の広告を出  |  |  |  |  |  |  |

#### Facebook広告マネージャーで見るポイント

- ・リーチ
- ・インプレッション
- ・クリック
- ・クリック単価
- ・フリクエンシー

| 目目 アカ | ウント概要                       | <b>ニン</b> 選択済み | 1件 🛞 🎛 🛛               | 広告セット : キャン         | パーン1件                    | □ 広告:キ・               |                           |                                 |
|-------|-----------------------------|----------------|------------------------|---------------------|--------------------------|-----------------------|---------------------------|---------------------------------|
| + 広告も | <b>ミットを作成 ▼</b> 編集 広告セットを複製 | ルールを作成 他の      | ¢ −×                   |                     |                          |                       | 列:パフォーマンス ▼ 内訳 ▼          | エクスポート 👻                        |
|       | 広告セット名                      | 配信 💿 🔶         | 結果 🕜                   | リーチ 🕦               | 結果の単価 🔞                  | 予算 🔞                  | 消化金額 🚯                    | 掲載期間 📵                          |
|       | トーランス、アーバイン、サンディエゴ - 24+    | ● 最近終了         | <b>129</b><br>リンクのクリック | 4,935               | <b>\$0.78</b><br>リンククリック | <b>\$100.00</b><br>通算 | \$100.00/\$100.00         | <b>2017年9月22日 ~ 2017</b><br>5日間 |
|       | ▶ 広告セット1件の結果 👔              |                | <b>129</b><br>リンクのクリック | <b>4,935</b><br>:人数 | <b>\$0.78</b><br>リンククリック |                       | <b>\$100.00</b><br>合計消化金額 |                                 |
|       |                             |                |                        |                     |                          |                       |                           |                                 |

#### Google Analyticsでのメール測定

- · Google Analyticsで、どの媒体経由(メール以外の媒体経 由)かを確認するための設定を行う。
  - 1. Google Analyticsにログイン
  - 2.「管理」をクリック
  - 3. 「ビュー」の中の「ビュー設定」をクリック
  - 4. 「サイト内検索のトラッキング」を"オン"にする
  - 5. 「クエリーパラメータ」に「tc」と入力
  - 6. 「サイト内検索のカテゴリ」は、"オフ"のまま

#### Google Analyticsでのメール測定2

- · クエリパラメータを、リンクしたURLの最後に付ける。
- 例) http://www.attiva.co.jp?tc=mm (mm=メルマガ) http://www.attiva.co.jp?tc=blg (blg=ブログ) http://www.attiva.co.jp?tc=fb (fb=Facebook)
  tc=の後は、自分で分かるように、媒体ごとの誘導を把握。
  メルマガの日付ごとの反応を測定するためには、
  - tc=mm0924 (9月24日のメルマガ) と付ける。
- ・メールの本文内の位置ごとに反応を測定するには、
   tc=mm0924\_1(1番目) tc=mm0924\_2(2番目)

#### Google Analyticsでのメール測定3

・クエリパラメータをつけたURLの測定は、 「レポート」→「行動」→「サイト内検索」→「サマリー」 で確認。

- · 設定した、「mm」や「blg」などごとに数値が表示されるので、媒体ごとの誘導数を確認。
- ·「検索後の時間」と「検索深度」のレポートに注目。
  - ・「検索後の時間」=滞在時間
  - 「検索深度」=ランディングページから次のページを閲覧している
     ページ数

こうしたレポートを見ながら、メルマガやセールスメールの
 修正を行い、反応率の高いメールを作る。

### 進捗管理を行う

- 目標値を達成するために計画した「やるべきこと」を実行。
- 計画したことを実行した上で、その結果を必ず計測する。
- ・当初の計画と実際の結果を確認(**進捗確認**)。
  - ・ 例) 当初の計画では10人。実際には8人。2人遅れていると確認。
- ・ 目標の進捗管理は、**「差分」**で見る。
  - ・最終的な目標値が20人として現在が12人だとすると、「残り8人」
     と確認。
- ・この**「進捗管理」と「差分管理」**が、目標達成の精度を高め る。

## 差分管理の重要性

#### ・ 「差分管理」で、残りの数を把握します。

【**残り〇人**】が、現時点からゴール日までの<mark>新しい目標値</mark>に なります。

- ・ 例えば、8月31日がゴール日として、8月1日に計画した時点での目
   標値が【20人】
- · 8月20日の時点での結果が、12人。差分が、【残り8人】
- · 8月20日から8月31日までの11日間で達成する目標が8人
- 8月1日に計画した行動計画よりも遅れていた場合、当初の計画では、
   残り8人の目標は達成できないことになります。
- · 残り11日間で、8人の目標を達成するための新しい計画を立てる。

## 手帳を上手に使って目標達成

・ キャンペーンプラニングは、見開き週単位の手帳を使って

管理する。

•

オススメの手帳

フランクリンプランナー

http://www.franklinplanner.co.jp

- 一週間コンパス(アプリ)
- 和田裕美の営業手帳

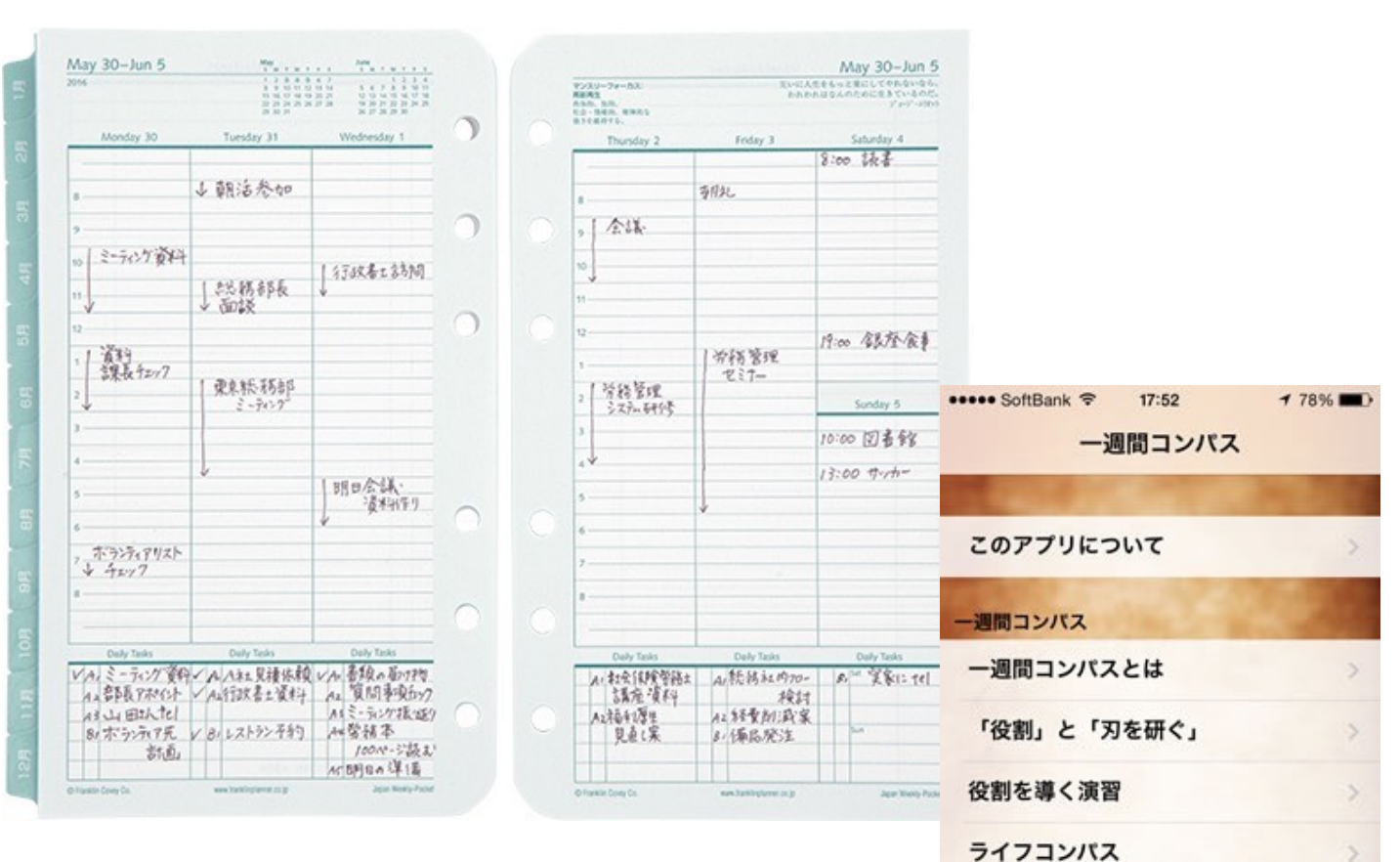

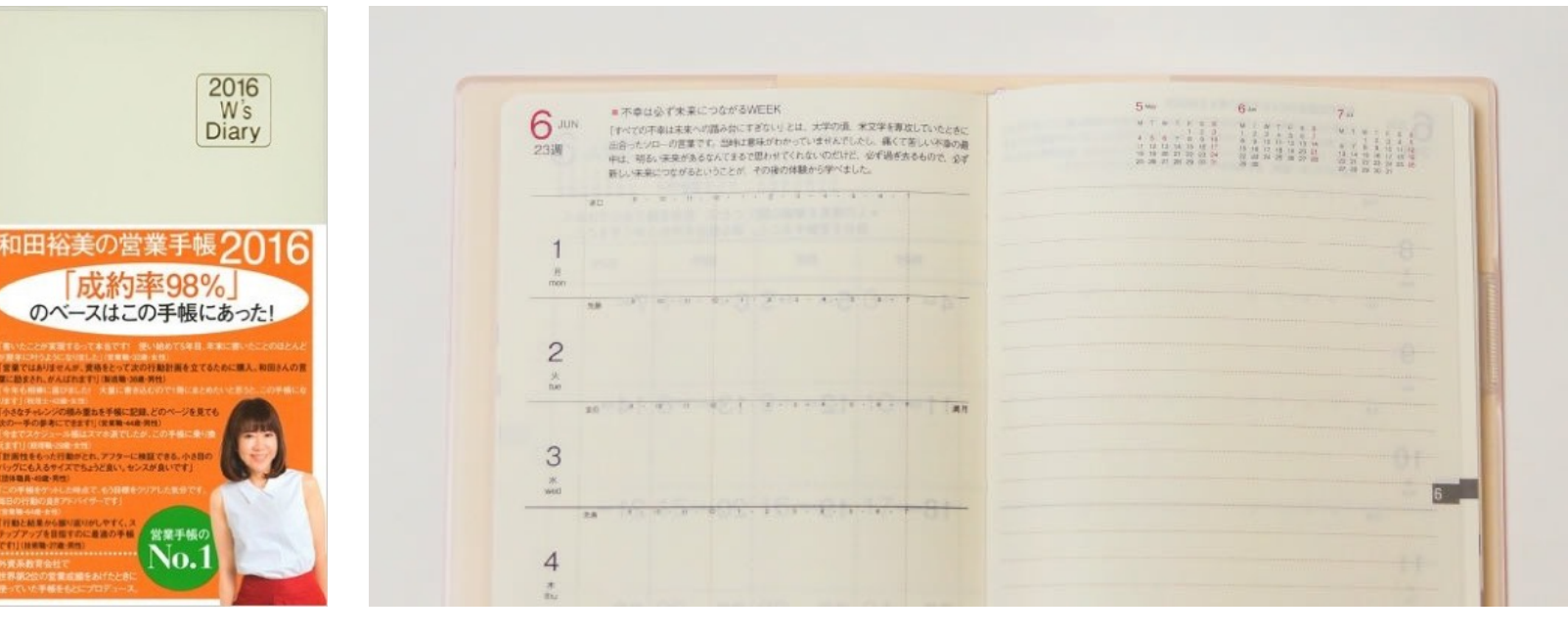

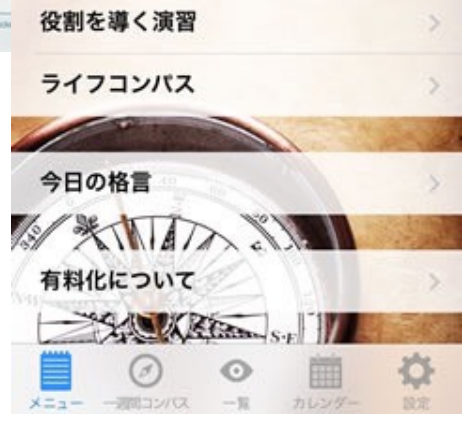

## 反応率や結果に合わせて修正

反応率や結果に合わせて、
 <u>告知の回数を増やしたり</u>、
 内容を
 <u>追加したり</u>などを行う。

・広告文やランディングページなども、反応に合わせて、**お客 様が求めていることを随時、追加・修正**する。

お客様が知りたいこと、興味を示していることを反応を元に
 分析して、それをすぐに告知やページに反映

⇒ <u>お客様のご要望に合わせることで目標達成率が高まる。</u>